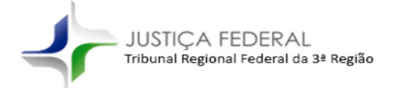

# PJ Processo Judicial Eletrônico

| Flu | ixogr | ama    | do Processo Virtualizado em qualquer fase do procedimento | 2  |
|-----|-------|--------|-----------------------------------------------------------|----|
| 1   | Log   | gin ne | o Digitalizador PJe                                       | 3  |
|     | 1.1   | Ace    | esso com CPF e Senha                                      | 3  |
|     | 1.2   | Ge     | ração de nova senha de acesso                             | 3  |
| 2   | Def   | iniçâ  | io de órgão julgador                                      | 6  |
| 3   | Dig   | italiz | ação do processo físico                                   | 7  |
| :   | 3.1   | Nú     | mero do processo físico                                   | 7  |
| ;   | 3.2   | Im     | portação dos movimentos anteriores do processo            | 8  |
| ;   | 3.3   | As     | sinatura dos documentos                                   | 10 |
|     | 3.4   | Da     | dos Iniciais                                              | 10 |
|     | 3.4   | .1     | Classe Judicial                                           | 11 |
|     | 3.4   | .2     | Cargo Judicial                                            | 11 |
|     | 3.5   | As     | suntos                                                    | 12 |
|     | 3.5   | .1     | Pesquisa de assunto por código                            | 12 |
|     | 3.5   | .2     | Pesquisa de assunto pela descrição                        | 13 |
|     | 3.5   | .3     | Inserção do assunto                                       | 13 |
| ;   | 3.6   | Pa     | rtes                                                      | 14 |
|     | 3.6   | .1     | Premissas básicas                                         | 14 |
|     | 3.6   | .2     | Alteração das partes ou representantes                    | 14 |
|     | 3.6   | .2.1   | Alteração por um ente público                             | 16 |
|     | 3.6   | .2.2   | Relação de CNPJ representados por procuradorias no PJe    | 17 |
|     | 3.6   | .3     | Inversão das partes do polo ativo e passivo               | 17 |
|     | 3.6   | .4 Re  | estaurar partes do processo originário                    | 18 |
|     | 3.7   | Co     | mpetência                                                 | 18 |
|     | 3.8   | Co     | nclusão da migração                                       | 19 |
| 4   | Víd   | eo tu  | utorial                                                   | 20 |
| 5   | Ret   | ifica  | r autuação se necessário no PJe                           | 20 |
| 6   | Tar   | efas   | no PJe                                                    | 21 |

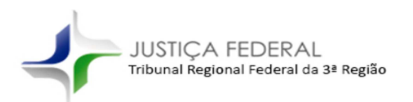

PI Processo Judicial Eletrônico

## Fluxograma do Processo Virtualizado em qualquer fase do procedimento

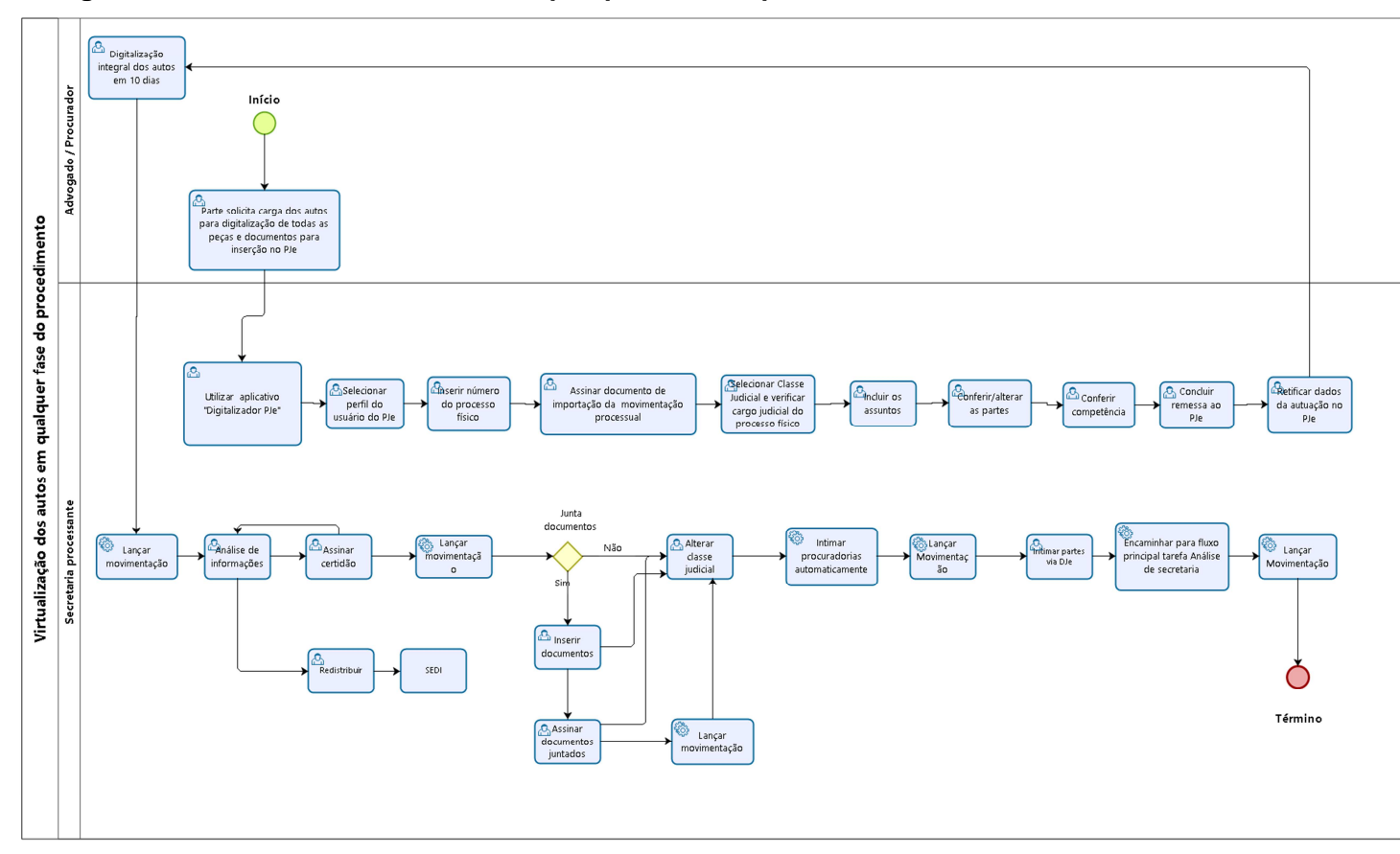

2

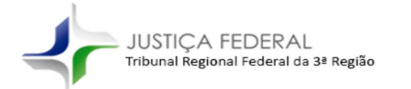

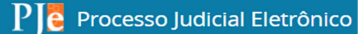

## 1 Login no Digitalizador PJe

#### 1.1 Acesso com CPF e Senha

O acesso ao sistema "Digitalizador PJe" é realizado mediante a inserção de CPF e Senha do PJe.

#### Observação importante: o acesso não é feito mediante certificado digital.

Tela de login do sistema:

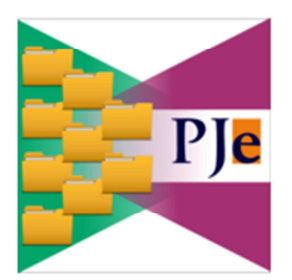

|                  | Login:     | 1                    |  |
|------------------|------------|----------------------|--|
|                  | Senha:     | ]                    |  |
|                  | Autenticar |                      |  |
|                  | Sair       | ]                    |  |
|                  |            |                      |  |
| Autenticação PJe |            | 3.0.7_6 (reserva) 1G |  |

#### 1.2 Geração de nova senha de acesso

Caso o usuário não tenha ou não se lembre da senha de acesso do PJe basta solicitar um link para gerar uma nova senha conforme tela abaixo.

| JUSTIÇA FEDERAL<br>Tribunal Regional Federal da 3ª Região                 |                                            | PJē           | Processo Judic | ial Eletrônico |
|---------------------------------------------------------------------------|--------------------------------------------|---------------|----------------|----------------|
|                                                                           | 1                                          |               |                |                |
| Processo Judicial Eletrôn                                                 | nico - TRF3 - 1°                           | Grau          |                |                |
| Modo de assinatura PjeOffice<br>CERTIFICADO DIGITAL<br>Saiba como obter o | CPF / CNPJ<br>Senha<br>Esqueci minha senha | ENTF          | XAR            |                |
| Versao 2.0.0.7_trf3 (g - idprocessolocalizacaoibp                         | om) - Atualizado em 03/07                  | 7/2018 - 19:4 | 6              |                |

Após clicar no botão, aparecerá uma caixa de diálogo para preenchimento do CPF do usuário e do e-mail institucional.

|                 |          |   | × |
|-----------------|----------|---|---|
| Solicitar senha |          |   |   |
| CPF - CNPJ      |          |   |   |
|                 |          |   |   |
| Email           |          |   |   |
|                 |          |   |   |
|                 |          |   |   |
| SOLICITAR       | CANCELAR | J |   |

Na sequência será enviado um e-mail do TRF3 para cadastro da nova senha conforme tela abaixo.

Basta clicar no link presente no e-mail para ser direcionado à página de cadastro da nova senha.

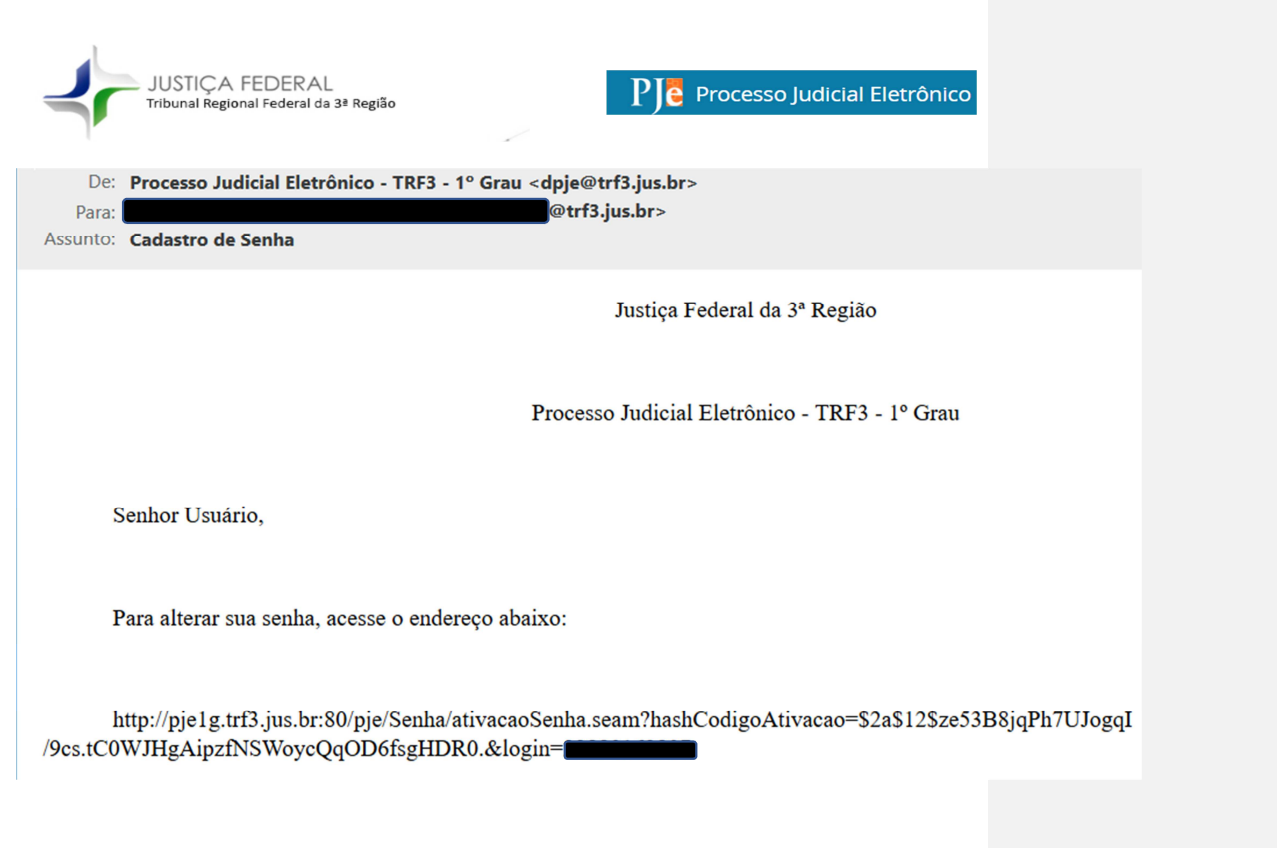

A nova senha deverá ser alfanumérica e conter ao menos 8 caracteres. Após a inserção da nova senha clique no botão "CADASTRAR".

| Justiça Federal da 3º Região - 1º grau<br>Processo Judicial Eletrônico - TRF3 - 1º Grau                                                         |
|----------------------------------------------------------------------------------------------------|
| Prezado(a) Prezado(a) Prezado(a) para ativar seu cadastro, insira uma nova senha contendo<br>letras, numeros e tamanho entre 8 e 64 caracteres. |
| Fale conosco                                                                                                    |
| Usuario                                                                                                    |
| Digite a senha                                                                                                    |
|                                                                                                    |
| Digite-a novamente                                                                                                    |
|                                                                                                    |
| CADASTRAR IR PARA PJE                                                                                                    |

Após o procedimento será exibida mensagem informando que a senha foi ativada.

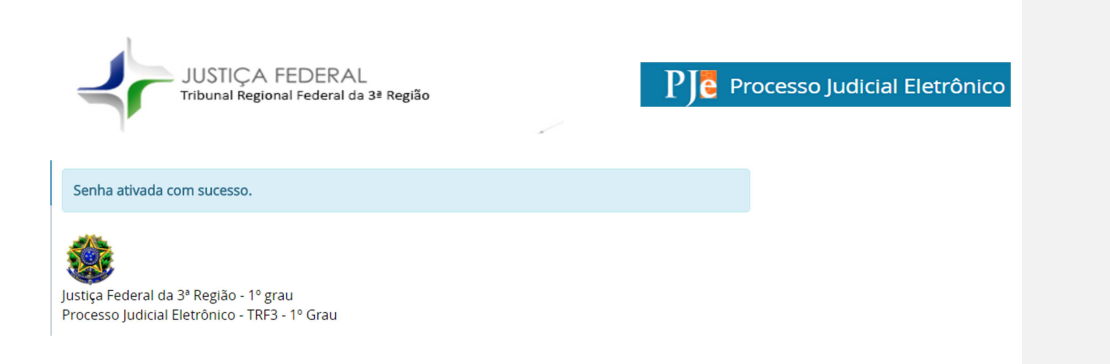

Na eventualidade de ocorrer algum imprevisto e a senha não for gerada recomenda-se solicitar novo link para ativação (item 1.2).

## 2 Definição de órgão julgador

| 🕪 Definir órgão julgador                                                                                                    | ×         |
|----------------------------------------------------------------------------------------------------|-----------|
| Nome:                                                                                                    |           |
| Órgãos Julgadores:                                                                                                    |           |
| 1ª Vara Cível Federal de São Paulo<br>1ª Vara Federal de Americana<br>1ª Vara Federal de Andradina<br>1ª Vara Federal de Bragança Paulista |           |
|                                                                                                    | OK Cancel |

Selecione o órgão julgador do processo que será digitalizado.

Serão listados na tela os órgãos julgadores que o usuário tem acesso. Após selecionar órgão julgador competente, o usuário será direcionado à página inicial do Digitalizador, conforme tela abaixo.

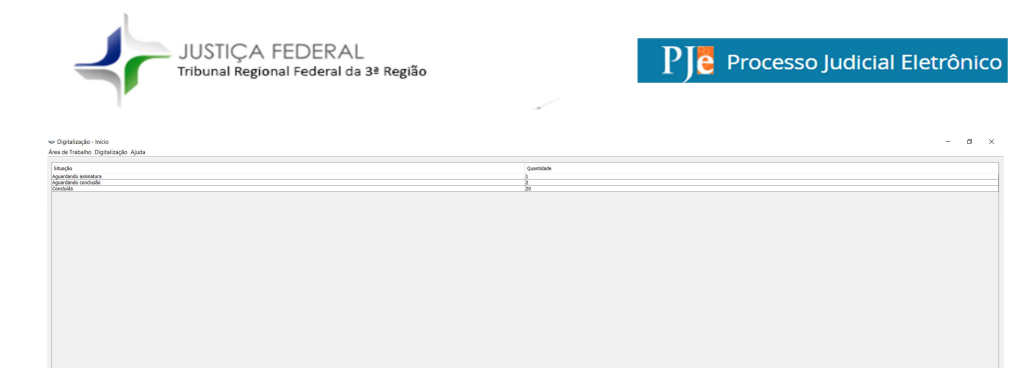

## 3 Digitalização do processo físico

No menu "Área de Trabalho" selecione a opção "Nova digitalização" ou pressione a tecla de atalho "CTRL + N" conforme imagem abaixo.

🗢 Digitalização - Início

| Nova digitalização Ct  | rl+N |
|------------------------|------|
| Abrir digitalização Ct | rl+O |
| Definir Órgão Julgador |      |
| Sair Ct                | rl+Q |

3.1 Número do processo físico

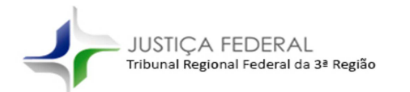

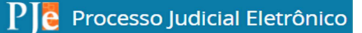

No campo do número do processo insira o número do processo físico, conforme exemplo abaixo.

| ≫ Nova digitalização X           |  |  |
|----------------------------------|--|--|
| Finalidade:                      |  |  |
| Importação de processo no PJe $$ |  |  |
| Numero do processo:              |  |  |
| 0000461-27.2012.4.03.6112        |  |  |
| OK Cancel                        |  |  |

Após clicar no botão "OK" o sistema buscará as informações da base de dados do acervo físico e exibirá uma mensagem de confirmação.

| Sucesso ×    |                                         |  |
|--------------|-----------------------------------------|--|
| <b>(</b> ] A | digitalização foi inserida com sucesso! |  |

#### 3.2 Importação dos movimentos anteriores do processo

Será exibida na tela um documento que consolida as movimentações processuais do processo, conforme tela a seguir:

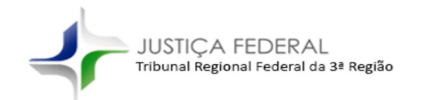

PI Processo Judicial Eletrônico

| eix Dinitalitazão - Sormulário naza assinar |          |                                                                       |                                             |
|---------------------------------------------|----------|-----------------------------------------------------------------------|---------------------------------------------|
| Área de Trabalho Digitalização Ajuda        |          |                                                                       | $(A) \rightarrow (B)$                       |
| Preside trabaino bigitalização Ajuda        | M        |                                                                       |                                             |
|                                             | <image/> |                                                                       |                                             |
|                                             |          |                                                                       | Configurar Assinar                          |
| Brananan 0000461-37 2013 4 02 6113          |          | Hensinin CAM CECAD DE AMODIM COBDEIDO Órošo Inloador: 18 Vara Enderal | de Andradina - Versão: 3.0.7.6 (resence) 16 |

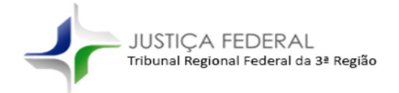

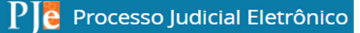

Nessa tela é possibilitado ao usuário efetuar quatro ações:

- A) Adicionar novos arquivos, acompanhados das respectivas movimentações do processo;
- B) Exclusão de um documento que foi incluído no item acima;
- C) Exibir e configurar o certificado digital que será utilizado para assinatura dos documentos;
- D) Assinar o(s) documento(s) que serão enviados ao PJe. Aqui será necessário inserir a senha do certificado digital do usuário.

#### 3.3 Assinatura dos documentos

Após clicar no botão de "Assinar" será exibida mensagem informando que o(s) documento(s) foram assinados, e será permitido dar continuidade ao procedimento de virtualização.

| Sucesso | ×                                   |
|---------|-------------------------------------|
| A dig   | ção foi assinada com sucesso!<br>OK |

#### 3.4 Dados Iniciais

Será necessário informar a classe judicial e confirmar o cargo judicial competente para o feito.

# 🕪 Digitalização - Aguardando conclusão

| Área de Trabalho   | o Digitalização Ajuda                |        |
|--------------------|--------------------------------------|--------|
| Dados Iniciais Ass | suntos Partes Digitalização Processo |        |
| Jurisdição:        | Subseção Judiciária de Andradina     | $\sim$ |
| Classe Judicial:   |                                      | $\sim$ |
| Órgão Julgador:    | 1ª Vara Federal de Andradina         | $\sim$ |
| Fluxo:             | PROCESSO DIGITALIZADO(9999)          | ~      |
| Cargo Judicial:    | Juiz Federal Substituto              | $\sim$ |
|                    |                                      |        |

[UdW1] Comentário: É isso mesmo ou eu entendi errado?

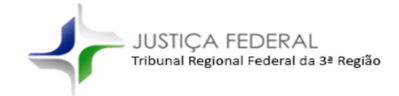

PI Processo Judicial Eletrônico

## 3.4.1 Classe Judicial

Na próxima etapa será necessário selecionar a classe judicial do processo físico.

| 🧇 Digitalização - Aguardando conclusão |                                      |                       |                 |          |        |  |  |  |  |
|----------------------------------------|--------------------------------------|-----------------------|-----------------|----------|--------|--|--|--|--|
| Área de Trabalho                       | Área de Trabalho Digitalização Ajuda |                       |                 |          |        |  |  |  |  |
| Dados Iniciais Ass                     | untos                                | Partes                | Digitalização   | Processo |        |  |  |  |  |
| Jurisdição:                            | Subse                                | eção Jud              | iciária de Andr | adina    | $\sim$ |  |  |  |  |
| Classe Judicial:                       | PROC                                 | PROCEDIMENTO COMUM(7) |                 |          |        |  |  |  |  |
| Órgão Julgador:                        | 1ª Va                                | ra Fede               | ral de Andradir | na       | $\sim$ |  |  |  |  |
| Fluxo:                                 | PROC                                 | ESSO D                | IGITALIZADO(9   | 9999)    | $\sim$ |  |  |  |  |
| Cargo Judicial:                        | Juiz F                               | ederal S              | ubstituto       |          | $\sim$ |  |  |  |  |
|                                        |                                      |                       |                 |          |        |  |  |  |  |
|                                        |                                      |                       |                 |          |        |  |  |  |  |

## 3.4.2 Cargo Judicial

O sistema pré-seleciona o cargo judicial, atribuindo os processos pares para o juiz titular e os processos ímpares para o juiz substituto, sendo possível selecionar outro cargo, caso seja necessário.

| JUSTIÇA FEDER<br>Tribunal Regional Federa | RAL<br>al da 3ª Região Processo Judicial Eletrônico |
|-------------------------------------------|-----------------------------------------------------|
| 🧇 Digitalização                           | - Aguardando conclusão                              |
| Área de Trabalho                          | o Digitalização Ajuda                               |
| Dados Iniciais Ass                        | suntos Partes Digitalização Processo                |
| Jurisdição:                               | Subseção Judiciária de Andradina 🛛 🗸 🗸              |
| Classe Judicial:                          | PROCEDIMENTO COMUM(7) ~                             |
| Órgão Julgador:                           | 1ª Vara Federal de Andradina $\qquad \qquad \lor$   |
| Fluxo:                                    | PROCESSO DIGITALIZADO(9999) $\vee$                  |
| Cargo Judicial:                           | Juiz Federal Substituto $\sim$                      |
|                                           |                                                     |

## 3.5 Assuntos

Inserção dos assuntos do processo. É necessário ter ao menos um assunto definido como "principal".

Os assuntos disponíveis são os constantes na Tabela Processual Unificada do CNJ disponível em <u>http://www.cnj.jus.br/sgt/consulta publica assuntos.php</u> atrelados à classe judicial e à competência do processo.

# 🕪 Digitalização - Aguardando conclusão

Área de Trabalho Digitalização Ajuda Dados Iniciais Assuntos Partes Digitalização Processo

É possível realizar a pesquisa dos assuntos pelo código ou pela sua descrição.

#### 3.5.1 Pesquisa de assunto por código

Exemplo, pesquisar o assunto código "6063":

| JUSTIÇA FEDERAL<br>Tribunal Regional Federal da 3ª Região | PJe Processo Judicial Eletrônico |
|-----------------------------------------------------------|----------------------------------|
| 🗢 Digitalização - Aguardando conclusão                    |                                  |
| Área de Trabalho Digitalização Ajuda                      |                                  |
| Dados Iniciais Assuntos Partes Digitalização Processo     |                                  |
| 6063                                                      |                                  |
| Código                                                    | Assunto Judicial                 |
| 6063                                                      | Auxílio-Alimentação              |

## 3.5.2 Pesquisa de assunto pela descrição

Exemplo, pesquisar os assuntos que contenham o termo "Auxílio":

| ✤ Digitaliza   | ção - Agu | ardand | lo conclusão  |          |                                   |
|----------------|-----------|--------|---------------|----------|-----------------------------------|
| Dados Iniciais | Assuntos  | Partes | Digitalização | Processo |                                   |
| Auxílio        |           |        |               |          |                                   |
| Código         |           |        |               |          | Assunto Judicial                  |
| 6206           |           |        |               |          | Auxílio Direto                    |
| 6107           |           |        |               |          | Auxílio-Acidente (Art. 86)        |
| 6063           |           |        |               |          | Auxílio-Alimentação               |
| 10304          |           |        |               |          | Auxílio-Alimentação               |
| 7757           |           |        |               |          | Auxílio-Doença Acidentário        |
| 6101           |           |        |               |          | Auxílio-Doença Previdenciário     |
| 10248          |           |        |               |          | Auxílio-Funeral                   |
| 10246          |           |        |               |          | Auxílio-Natalidade                |
| 10247          |           |        |               |          | Auxílio-Reclusão                  |
| 6105           |           |        |               |          | Auxílio-Reclusão (Art. 80)        |
| 10596          |           |        |               |          | Auxílio-invalidez                 |
| 10306          |           |        |               |          | Auxílio-transporte                |
| 10532          |           |        |               |          | Incidência sobre Auxílio-condução |
| 10533          |           |        |               |          | Incidência sobre Auxílio-creche   |

## 3.5.3 Inserção do assunto

Após a busca do(s) assuntos é possível incluí-lo no processo de duas formas: efetuando um duplo clique com o botão de ação do mouse (botão esquerdo) ou utilizando os botões de ação do programa, conforme discriminados abaixo.

| >  |   |
|----|---|
| >> | ® |
| <  | C |
| << | O |
|    |   |

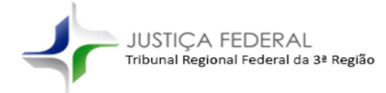

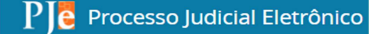

- A) Inclusão do assunto selecionado pelo usuário na tela de busca;
- B) Inclusão de todos os assuntos selecionados ou disponíveis na tela;
- C) Exclusão de um assunto selecionado na tela dos assuntos do processo;
- D) Exclusão de todos os assuntos incluídos no processo.

## 3.6 Partes

Na aba de Partes o servidor fará a conferência das partes que serão incluídas no PJe.

| 🧇 Digitalização - | Aguardando conclusão |
|-------------------|----------------------|
| Área de Trabalho  | Digitalização Ajuda  |

Dados Iniciais Assuntos Partes Digitalização Processo

## 3.6.1 Premissas básicas

- a. Não é possível enviar ao PJe uma parte/representante sem CPF/CNPJ;
- b. É permitido alterar uma parte/representante para incluir/alterar CPF/CNPJ, mas não será permitido incluir uma parte;
- c. É permitido excluir uma parte ou representante;
- d. Não é possível incluir uma parte/representante;
- e. Caso ocorra divergência entre o nome da parte/representante e o CPF/CNPJ, o campo preponderante será o do CPF/CNPJ;
- f. As alterações realizadas no campo "Nome" não são efetivadas, pois o sistema sempre utilizará os oriundos do webservice vinculados ao CPF/CNPJ da parte ou CPF do Representante;
- g. É possível alterar uma parte por um dos principais entes públicos clicando com o botão de menu do mouse (botão direito) sobre a parte e selecionando o ente público.

## 3.6.2 Alteração das partes ou representantes

É possível alterar uma parte ou um representante de duas formas: efetuando o duplo clique do mouse (botão esquerdo) ou clicando no nome da parte e clicando no botão "Alterar" localizado no canto direito da tela.

| JUSTIÇA<br>Tribunal Regio | FEDERAL<br>nal Federal da 3ª Região | 2                 | PJE Prod | esso | Judicial Eletrônico |
|---------------------------|-------------------------------------|-------------------|----------|------|---------------------|
|                           | Tela de alte                        | eração das j      | partes   |      |                     |
| ≫ (2)                     | B                                   | O                 |          |      | ×                   |
| Informações Básicas       | Endereço Represe                    | ntante processual |          |      |                     |
| Pessoa Física             | O Pessoa Jurídica                   |                   |          |      |                     |
| Nome                      | NOME DA PARTE                       | E                 |          |      |                     |
| Sexo                      | - ~                                 |                   |          |      |                     |
| Data de nascimento        |                                     |                   |          |      |                     |
| Nacionalidade             | BR                                  |                   |          |      |                     |
| CPF                       | 22880162807                         |                   |          |      |                     |
|                           |                                     |                   |          |      |                     |
|                           |                                     |                   |          |      |                     |
|                           |                                     |                   |          |      |                     |
|                           |                                     |                   |          |      |                     |
|                           |                                     |                   |          |      |                     |
|                           |                                     |                   |          |      |                     |
|                           |                                     |                   |          |      |                     |
|                           |                                     |                   | 0        | к    | Cancelar            |

Na tela de alteração será possível alternar entre as três abas em destaque:

- A) Informações básicas da parte
- B) Endereço da parte
- C) Representante processual

Na aba da parte (A) será possível alterar o CPF/CNPJ.

Na aba do representante processual (C) para realizar alteração/exclusão será necessário selecioná-lo conforme tela abaixo.

| 4          | JUSTIÇA FEDI<br>Tribunal Regional Feo | ERAL<br>Jeral da 3ª Região | PJē           | Processo | Judicial Eletrônic |
|------------|---------------------------------------|----------------------------|---------------|----------|--------------------|
|            | Tela                                  | a de alteraçã              | ão das partes |          |                    |
| *          |                                       | O                          |               |          | ×                  |
| Informaçõe | s Básicas End                         | ereço Representan          | te processual |          |                    |
| Nome       |                                       | CPF                        | OAB           |          | Excluir            |
| NOME DO    | ADVOGADO                              | 22880162807                | SP210991      |          |                    |
|            |                                       |                            |               |          |                    |
|            |                                       |                            |               |          |                    |
|            |                                       |                            |               |          |                    |
| News       |                                       |                            |               |          |                    |
| Nome       | NOME DO AD                            | VOGADO DA PARTE            |               |          |                    |
| CFF        | 22000102007                           | ·                          | [             | Aplicar  | Altoração          |
|            |                                       |                            |               | Aprical  | Allelação          |
|            |                                       |                            |               |          |                    |
|            |                                       |                            |               |          |                    |
|            |                                       |                            |               |          |                    |
|            |                                       |                            |               | ОК       | Cancelar           |

Ao selecionar o representante é possível excluí-lo ou realizar a alteração do CPF. Após a alteração é necessário clicar no botão "Aplicar Alteração".

## 3.6.2.1 Alteração por um ente público

Para facilitar as retificações das partes por um dos principais entes públicos há um atalho no sistema.

Principal aplicação  $\rightarrow$  Nos casos em que o CNPJ está em branco ou o CNPJ não corresponde a um CNPJ representados pela procuradoria do respectivo ente no PJe.

Principais entes disponibilizados:

 União Federal – CNPJ 09.580.252/0002-92 representada pela Procuradoria-Regional da União da 3ª Região (AGU).

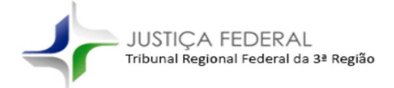

- Fazenda Nacional CNPJ 00.394.460/0117-71 representada pela Procuradoria-Regional da Fazenda Nacional da 3ª Região (PFN)
- INSS 29.979.036/0361-70 representada pela Procuradoria-Regional Federal da 3ª Região (PRF)
- 4. Caixa Econômica Federal 00.360.305/0001-04 representada pelo Departamento Jurídico - Caixa Econômica Federal
- 5. Ministério Público Federal 26.989.715/0001-02 representada pela Procuradoria da República (PR)

Basta selecionar a parte e clicar com o botão de menu do mouse (botão direito). Na sequência basta clicar no ente.

Órgãos Públicos pré-cadastrados União Federal - 09.580.252/0002-92 Fazenda Nacional - 00.394.460/0117-71 INSS - 29.979.036/0361-70 Caixa - 00.360.305/0001-04 MPF - 26.989.715/0001-02

#### 3.6.2.2 Relação de CNPJ representados por procuradorias no PJe

Segue planilha contendo 1.931 CNPJ de entidades públicas que são representadas por procuradorias no PJe 1º Grau. Disponível no link: <u>http://www.trf3.jus.br/documentos/dpje/videos-</u> <u>tutoriais/Relacao de CNPJ das Entidades representadas por procuradorias PJe T</u> <u>RF3.xlsx</u> ou no ícone abaixo.

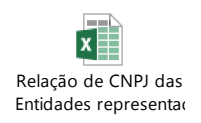

## 3.6.3 Inversão das partes do polo ativo e passivo

É possível inverter as partes constantes no polo ativo para o passivo e vice-versa, clicando no botão "Inverter polos" localizado entre o campo do "Polo Ativo" e "Polo Passivo".

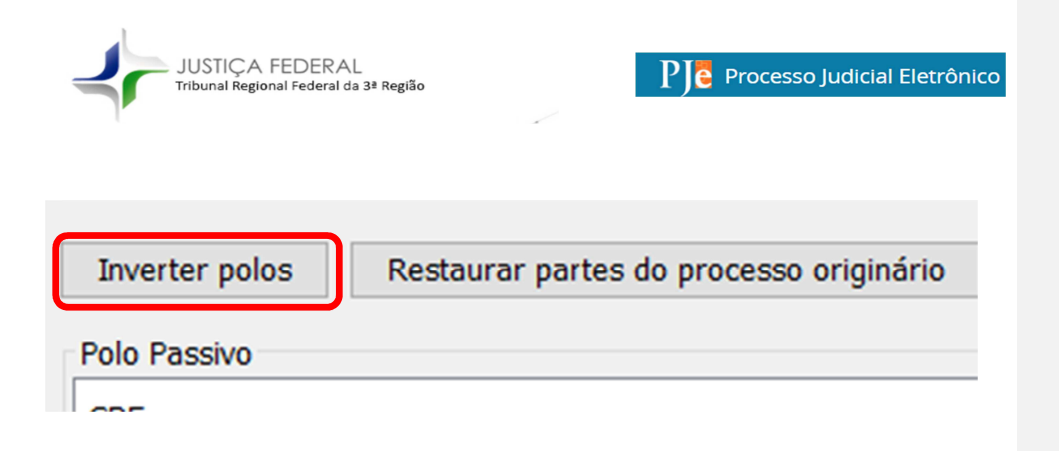

## 3.6.4 Restaurar partes do processo originário

Caso tenha havido a exclusão das partes ou outro motivo qualquer será possível restaurar os dados originais.

| Inverter polos | Restaurar partes do processo originário |
|----------------|-----------------------------------------|
| Polo Passivo   |                                         |
| 005            |                                         |

## 3.7 Competência

Na aba "Processo" é possível selecionar a competência, caso exista mais de uma disponível para o processo.

| Digitalização - Aguardando conclusão                  |  |  |  |  |  |  |  |
|-------------------------------------------------------|--|--|--|--|--|--|--|
| Área de Trabalho Digitalização Ajuda                  |  |  |  |  |  |  |  |
| Dados Iniciais Assuntos Partes Digitalização Processo |  |  |  |  |  |  |  |

Caso não exista mais de uma possibilidade de competência para o processo, ela será preenchida automaticamente com a existente.

| JUSTIÇA F<br>Tribunal Region                 | -EDERAL<br>aal Federal da 3ª Re | egião                     |   | PJē           | Processo                            | ludicial | Eletrônico |
|----------------------------------------------|---------------------------------|---------------------------|---|---------------|-------------------------------------|----------|------------|
|                                              |                                 |                           |   |               |                                     |          |            |
| 🗢 Digitalização - Aguardando conclusã        | o                               |                           |   |               |                                     |          |            |
| Área de Trabalho Digitalização Ajuda         |                                 |                           |   |               |                                     |          |            |
| Dados Iniciais Assuntos Partes Digitalização | o Processo                      |                           |   |               |                                     |          |            |
| Detalhes do processo                         |                                 |                           |   |               |                                     |          |            |
| Jurisdição:                                  | Valor da causa:                 | Processo:                 |   | Competência:  |                                     |          |            |
| Subseção Judiciária de Andradina             | R\$ 45.296,68                   | 0000461-27.2012.4.03.6112 | 2 | CÍVEL+EXECUÇÕ | ES FISCAIS+P ∨<br>ES FISCAIS+PREVID |          |            |
| Assuntos                                     |                                 |                           |   |               |                                     |          |            |

## 3.8 Conclusão da migração

Após o preenchimento dos dados anteriores será possível enviar o processo para o PJe, clicando no botão "Concluir" localizado no canto inferior direito da tela.

| Detalhes do processo              |                 |                           |                         |                     |    |                                                        |
|-----------------------------------|-----------------|---------------------------|-------------------------|---------------------|----|--------------------------------------------------------|
| oetalhes do processo              | 360 Processo    |                           |                         |                     |    |                                                        |
|                                   |                 |                           |                         |                     |    |                                                        |
| Juriedição:                       | Valor de ceure: | Processo:                 | Competincia:            |                     |    |                                                        |
| Subseção Judiciária de Andradina  | R\$ 45.296,68   | 0000461-27.2012.4.03.6112 | CIVEL+EXECUÇÕES FISCAIS | iP <sub>ere</sub> v |    |                                                        |
| ssuntos                           |                 |                           |                         |                     |    |                                                        |
| Assunto Principel?                |                 |                           |                         | Código              | A  | ssunto Judicial                                        |
| im.                               |                 |                           |                         | 101                 | As | adio-Ovença Previdenciário                             |
| 20                                |                 |                           |                         | 727                 |    | ant source a scorements                                |
| da ittan                          |                 |                           |                         |                     |    |                                                        |
| 100 MARCA                         |                 |                           |                         | Darta               | 0  | arranshitte                                            |
| OME DA PARTE                      |                 |                           |                         | 2880162807          | NC | DME DO ADVOGADO DA PARTE - CPF: 22880162807(Advogado), |
|                                   |                 |                           |                         |                     |    |                                                        |
|                                   |                 |                           |                         |                     |    |                                                        |
| tolo Passivo                      |                 |                           |                         | Tracke              |    |                                                        |
| INFUTUTO NACIONAL DO SEGURO SOCIA | 4.              |                           |                         | 9976036000140       | ~  | epresentances                                          |
|                                   |                 |                           |                         |                     |    |                                                        |
|                                   |                 |                           |                         |                     |    |                                                        |
| olo Outros                        |                 |                           |                         |                     | -  |                                                        |
| 08-                               |                 |                           |                         | raroe               | N  | epresentantes                                          |
|                                   |                 |                           |                         |                     |    |                                                        |
| hioridade processual              |                 |                           |                         |                     |    |                                                        |
| Prioridade de processo            |                 |                           |                         |                     |    |                                                        |
|                                   |                 |                           |                         |                     |    |                                                        |
|                                   |                 |                           |                         |                     |    |                                                        |
|                                   |                 |                           |                         |                     |    |                                                        |
|                                   |                 |                           |                         |                     |    |                                                        |
|                                   |                 |                           |                         |                     |    |                                                        |
|                                   |                 |                           |                         |                     |    |                                                        |
|                                   |                 |                           |                         |                     |    |                                                        |
|                                   |                 |                           |                         |                     |    |                                                        |
|                                   |                 |                           |                         |                     |    |                                                        |
|                                   |                 |                           |                         |                     |    |                                                        |
|                                   |                 |                           |                         |                     |    |                                                        |
|                                   |                 |                           |                         |                     |    |                                                        |
|                                   |                 |                           |                         |                     |    |                                                        |
|                                   |                 |                           |                         |                     |    |                                                        |
|                                   |                 |                           |                         |                     |    |                                                        |
|                                   |                 |                           |                         |                     |    |                                                        |
|                                   |                 |                           |                         |                     |    |                                                        |
|                                   |                 |                           |                         |                     |    |                                                        |
|                                   |                 |                           |                         |                     |    |                                                        |
|                                   |                 |                           |                         |                     |    |                                                        |
|                                   |                 |                           |                         |                     |    |                                                        |
|                                   |                 |                           |                         |                     |    |                                                        |

#### Após clicar no botão "Concluir" o sistema enviará os dados ao PJe.

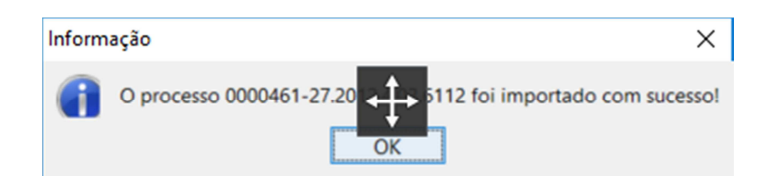

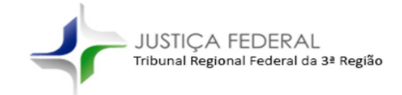

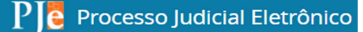

## 4 Vídeo tutorial

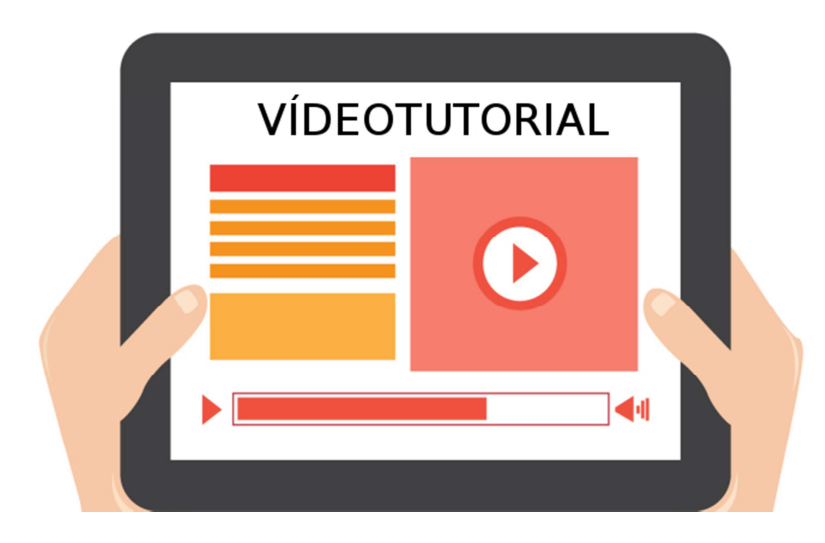

Assista vídeo tutorial demonstrando o presente manual.

http://www.trf3.jus.br/documentos/dpje/videostutoriais/Virtualizacao\_autos\_em\_qualquer\_fase\_do\_procedimento.mp4

## 5 Retificar autuação se necessário no PJe

Caso seja necessário corrigir a autuação do processo já virtualizado, basta abrir os autos no PJe e acessar o menu do processo no canto superior direito conforme imagem abaixo.

| JUSTIÇA FEDERAL<br>Tribunal Regional Federal da 3ª R | PJe Processo Judicial Eletrônico |  |
|------------------------------------------------------|----------------------------------|--|
|                                                      | 🖶 📥 ୭ 🔳                          |  |
| Exibir tarefa atual do processo                      | Outras ações                     |  |
| Retificar autuação                                   | Autos<br>Juntar documentos       |  |
| Ċ                                                    | Audiência                        |  |
|                                                      | Expedientes                      |  |
|                                                      | Características                  |  |
|                                                      | Perícia                          |  |
|                                                      | Associados (0)                   |  |

#### 6 Tarefas no PJe

A partir desse ponto as execuções são realizadas pelo menu de tarefas da secretaria processante.

As tarefas que tratam dos feitos virtualizados em qualquer fase do procedimento possuem a identificação "[DIGITALIZADO]" antes do nome da respectiva tarefa, por exemplo:

Processo físico digitalizado cadastrado

- 1. [DIGITALIZADO] Análise de informações
- 2. [DIGITALIZADO] Redistribuir processo digitalizado
- 3. [DIGITALIZADO] Conferência da digitalização
- 4. [DIGITALIZADO] Inserir documentos
- [DIGITALIZADO] Assinar certidão de inserção de documentos
  [DIGITALIZADO] Alterar a classe judicial
- 7. [DIGITALIZADO] Intimar via DJe
- 8. [DIGITALIZADO] Publicar DJe

Término > Envio do processo ao fluxo principal pela tarefa "Análise de secretaria".

Para maior detalhamento vide Fluxograma que contem todas as tarefas e suas possibilidades.